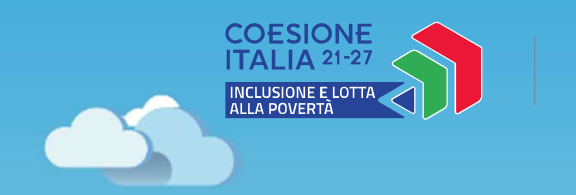

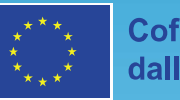

Cofinanziato dall'Unione europea

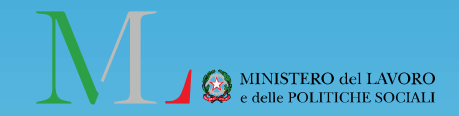

# Novità GePI Febbraio 2024

Pubblicato in data 19/02/2024

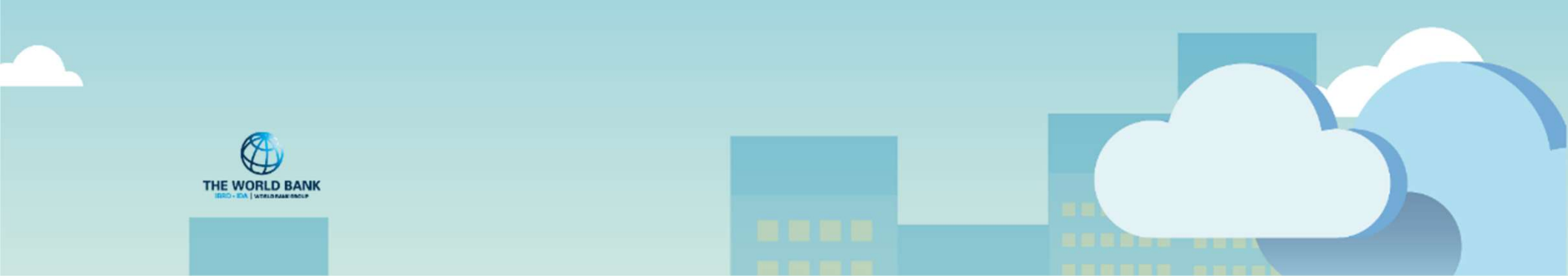

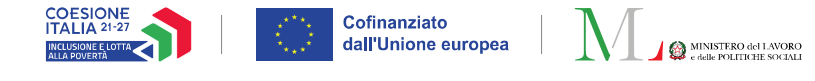

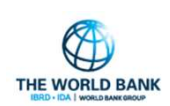

#### Informazioni Utili sull'Assegno di Inclusione e sulla presa in carico

#### Domanda

**Fase iniziale ADI** 

Risposta

| Quali sono i cas | i in c | ui il Comune | e deve |
|------------------|--------|--------------|--------|
| verificare la co | ndizic | one di svan  | taggio |
| autocertificata  | dal    | cittadino    | nella  |
| domanda ADI?     |        |              |        |

La presa in carico da parte dei servizi sociali, sanitari e/o sociosanitari puo' essere successiva alla presentazione della domanda ADI?

Dove si trova il modello per la certificazione della condizione di svantaggio? Per le **sole certificazioni di svantaggio rilasciate dai Comuni**, **e/o** per le attestazioni **relative all'inserimento in programmi di cura e assistenza a titolarità dei Comuni**, l'INPS comunica mediante la piattaforma GePI, al Comune indicato dal richiedente, le attestazioni da verificare.

La condizione di svantaggio e l'inserimento in programmi di cura e assistenza di servizi sociali, sanitari e/o **sociosanitari deve essere certificata dalle pubbliche amministrazioni in una fase antecedente alla domanda dell'Assegno di Inclusione** come previsto dall'articolo 2, comma 1, del decreto-legge 4 maggio 2023, n. 48, convertito con modificazioni dalla Legge del 3 luglio 2023, n. 85.

Si trova nell'allegato alle «<u>Linee di indirizzo sugli elementi fondanti la presa in</u> carico, sociale integrata e il progetto personalizzato per la valutazione delle condizioni di svantaggio». È fatta salva la possibilità di fare riferimento a certificazioni o modulistiche differenti, purché consentano di attestare, a seconda di quanto richiesto, la condizione di svantaggio e/o l'inserimento in programmi di cura e assistenza.

2

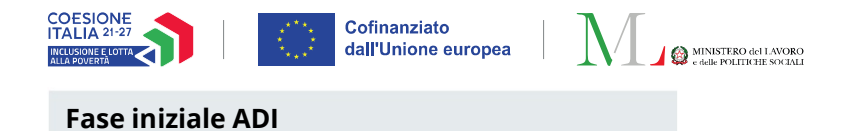

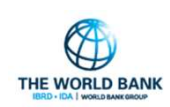

#### Informazioni Utili sull'Assegno di Inclusione e sulla presa in carico (II)

| Domanda                                                                                                    | Risposta                                                                                                    |
|----------------------------------------------------------------------------------------------------|----------------------------------------------------------------------------------------------------|
| In quali casi si usa il modulo di<br>attestazione 1a e 1b?                                                                                        | L'allegato 1.a viene sottoscritto dal soggetto pubblico che ha attualmente in carico il richiedente (avendolo inserito in un programma di cura e assistenza).<br>L'allegato 1.b viene sottoscritto dal soggetto pubblico "competente" a certificare la condizione di svantaggio, se diverso dall'ente che lo ha inserito nel programma di cura e assistnza. Si rimanda al <u>D.M. 160 del 29 Dicembre 2023</u> per chiarimenti sull'ente responsabile per la certificazione. |
| I beneficiari ADI con condizione di<br>svantaggio sono tenuti agli obblighi<br>derivanti dalla presa in carico ai fini<br>sociali e/o lavorativi? | I beneficiari in condizioni di svantaggio sono tenuti ad aderire al Patto per<br>l'inclusione sociale e se esercitano la responsabilità genitoriale anche al Patto<br>di servizio con i centri per l'impiego (salvo cause di esclusione). Per le sole<br>persone in condizioni di svantaggio con disabilità o inserite nei percorsi di<br>protezione relativi alla violenza di genere l'adesione è solo volontaria.                                                          |

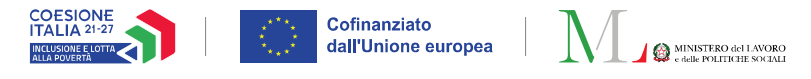

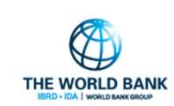

4

Profilo utente: Responsabile Condizione svantaggio

# Il menù per l'accertamento della condizione di svantaggio

All'interno della piattaforma GePI, è stato inserito un nuovo profilo utente, il **Responsabile condizione di svantaggio** che si occuperà di accertare la presenza della condizione di svantaggio dichiarata dal beneficiario in fase di compilazione della domanda ADI nei casi in cui il Comune ha rilasciato tale certificazione. Si occuperà anche di certificare l'inserimento in un programma di cura o assistenza (la presenza di un percorso di presa in carico che prevede l'inserimento in un progetto personalizzato di assistenza o in un programma di cura) qualora il servizio sociale sia l'amministrazione responsabile per tale progetto o programma.

**Nota bene!** Il ruolo di Responsabile condizione di svantaggio è assegnato in automatico al Coordinatore dei Patti per l'Inclusione Sociale. Rimane salva la facoltà per l'Amministratore di Ambito di assegnare il ruolo ad un altro profilo. Il ruolo è assegnato, una tantum, ai coordinatori censiti su GePI. Qualora in futuro verranno censiti nuovi operatori con profilo di Coordinatore PaIS, a questi non sarà assegnato automaticamente il ruolo di responsabile condizione di svantaggio.

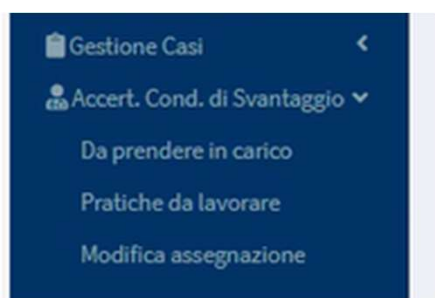

Il menu si compone di tre sezioni:

- **Da prendere in carico:** pagina dove gli operatori potranno auto assegnarsi le pratiche da gestire
- **Pratiche da lavorare:** pagina dove gli operatori possono lavorare le pratiche che si sono precedentemente assegnati
- **Modifica assegnazione:** pagina dove è possibile prendere in carico una pratica assegnata ad altro operatore

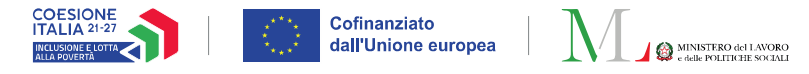

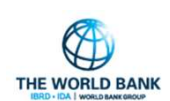

#### Come assegnarsi le pratiche da accertare

| 9540<br>1                                                                            |                                            |                       |                                                     | ۶ <b>PI</b>                 |                                 |             | Seguici su: У 🔊 🐸 in                                                                                         |
|--------------------------------------------------------------------------------------|--------------------------------------------|-----------------------|-----------------------------------------------------|-----------------------------|---------------------------------|-------------|----------------------------------------------------------------------------------------------------|
| MENU                                                                                 | =                                          |                       | Ultimo Accesso: 30/03                               | 8/2022 10:04:08             |                                 |             | 🚗 🧔 💄 Coordinatore Ambit                                                                                     |
| 🖀 Home                                                                               | Gestione Supptaggiati - Ricerca            |                       |                                                     |                             |                                 |             |                                                                                                    |
| 🞜 SFL/ADI 🗸 🗸                                                                        | Gestione Svantaggiati - Nicerca            |                       |                                                     |                             |                                 |             |                                                                                                    |
| Gestione Segnalazioni <                                                              | Identificativo richiesta                   | Protocollo domanda    | Tipologia Accertamento                              |                             | Cod. Fiscale Beneficiario       |             | Nominativo                                                                                                   |
| Re Controlli Paridanta                                                               | Identificativo Richiesta                   | Protocollo Domanda    | Selezionare                                         | ~                           | Codice Fiscale                  |             | Nominativo                                                                                                   |
| Ex-Post <                                                                            | Amministrazione Rilascio Certificato       |                       | Amministrazione Presa in                            | Carico                      |                                 | Esito       |                                                                                                    |
| Controlli Residenza ¢                                                                | Selezionare                                |                       | ✓ Selezionare                                       |                             | ~                               | Selezionare |                                                                                                    |
| Gestione Casi                                                                        |                                            |                       |                                                     |                             |                                 |             | Q. Cerca                                                                                                    |
| 🍰 Accert. Cond. di Svantaggio 🛩                                                      |                                            |                       |                                                     |                             |                                 |             |                                                                                                    |
| Da prendere in carico                                                                | Gestione Svantaggiati - Risultati          |                       |                                                     |                             |                                 |             | Visualizzati 1 di 1 risultati Record to                                                                      |
| Praticha da Isuprara                                                                 | oconone ovantaggiati hisoitati             |                       |                                                     |                             |                                 |             |                                                                                                    |
|                                                                                      |                                            |                       |                                                     |                             |                                 |             |                                                                                                    |
| Modifica assegnazione                                                                | Visualizza 10 🗸 righe                      |                       |                                                     |                             |                                 |             |                                                                                                    |
| Modifica assegnazione                                                                | Visualizza 10 🗸 righe                      | Protocollo Domanda    | 1- Tipologia Accertamento                           | Data Presente               | azione Domanda 👘 Codice Fiscale | Nomin       | stivo 😳 Responsabile Condizione di Svantaggio                                                                |
| Modifica assegnazione                                                                | Visualizza 10 ∨ righe<br>Id Richiesta<br>a | Protocollo Domanda    | Tipologia Accertamento     Condizione di Svantaggio | Data Presenta<br>10/12/2023 | azione Domanda 📫 Codice Fiscale | Nomin       | ativo Responsabile Condizione di Svantaggio                                                                  |
| Modifica assegnazione<br>Rdc <<br>PUC Pubblici <<br>PUC Pubblici <<br>PD Dashboard < | Visualizza 10 v righe<br>Id Richiesta<br>a | Protocollo Domanda    | Tipologia Accertamento<br>Condizione di Svantaggio  | Data Presenti<br>10/12/2023 | azione Domanda Codice Fiscale   | Nomin       | stivo Responsabile Condizione di Svantaggio<br>Selezionare<br>- AmbitoRoma Coordinatore (0 / 0)<br>1 Success |
| Modifica assegnazione  Modifica assegnazione  PUC Pubblici  Dashboard  Cutorial  C   | Visualizza 10 v righe<br>Id Richlesta<br>a | 71 Protocollo Domanda | Tipologia Accertamento     Condizione di Svantaggio | Data Presenti<br>10/12/2023 | azione Domanda 🏦 Codice Fiscale | 1 Nomin     | stivo Responsabile Condizione di Svantaggio Selezionare AmbitoRoma Coordinatore (0 / 0) 1 Success            |

Nella sezione «Da prendere in carico» (1), l'operatore può assegnarsi le pratiche da lavorare, nello stesso modo in cui i coordinatori assegnano i casi per la presa in carico. Cliccando su «Assegna» (2) si aprirà un pop-up di conferma.

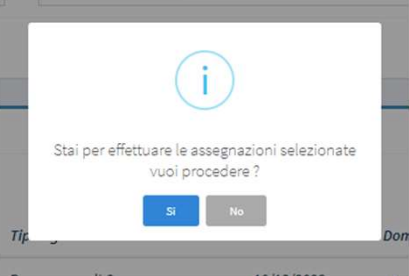

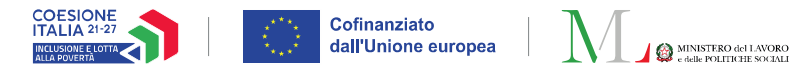

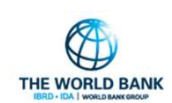

#### Lavorare le pratiche assegnate

| MENU                                |                                      |                    | Ultimo Accesso: 30/03/2022 10:04:08        |                                        |                                | 🞧 🧔 💄 Coordinatore AmbitoRoma                  |
|-------------------------------------|--------------------------------------|--------------------|--------------------------------------------|----------------------------------------|--------------------------------|------------------------------------------------|
| 🛠 Home                              |                                      |                    |                                            |                                        |                                |                                                |
| SFL/ADI V                           | Gestione Svantaggiati - Ricerca      |                    |                                            |                                        |                                |                                                |
| Gestione Segnalazioni               | Identificativo richiesta             | Protocollo domanda | Tipologia Accertamento                     | Cod. Fiscale Beneficiario              | Nominativo                     |                                                |
| Lo Controlli Residenza              | Identificativo Richiesta             | Protocollo Domanda | Selezionare 🗸                              | Codice Fiscale                         | Nominativo                     |                                                |
| Ex-Post <                           | Amministrazione Rilascio Certificato |                    | Amministrazione Presa in Carico            |                                        | Esito                          |                                                |
| K∰ Controlli Residenza ∢<br>Ex-Ante | Selezionare                          | *                  | Selezionare                                | ~                                      | Selezionare                    | ~                                              |
| Gestione Casi                       |                                      |                    |                                            |                                        |                                | Q Cerca                                        |
| 🍰 Accert. Cond. di Svantaggio 🛩     |                                      |                    |                                            |                                        |                                |                                                |
| Da prendere in carico               | Gestione Svantaggiati - Risultati    |                    |                                            |                                        |                                | Visualizzati 1 di 1 risultati Record totali: 1 |
| Pratiche da lavorare                |                                      |                    |                                            |                                        |                                |                                                |
| Modifica assegnazione               | Visualizza 10 🗸 righe                |                    |                                            |                                        |                                |                                                |
| Rdc <                               | Id Richiesta                         | Protocollo Domanda | Tipologia Accertamento Data Presentaz. Dor | manda 📫 Scadenza (gg) 🕕 Codice Fiscale | e Nominativo Data Accertamento | 1 Esito Numero Accertamenti                    |
| PUC Pubblici <                      | Modifica Pratica                     |                    | Condizione di Svantaggio 10/12/2023        |                                        |                                | 0                                              |
| Dashboard <                         |                                      |                    |                                            | —                                      |                                |                                                |
| IBITutorial <                       |                                      |                    |                                            |                                        |                                | Precedente 1 Successivo                        |
| MIndicazioni preliminari Adi <      |                                      |                    |                                            |                                        | All'interno della pagin        | a è possibile verificare                       |
| Manuali <                           |                                      |                    |                                            |                                        | per ogni pratica la tipo       | ologia di                                      |
|                                     |                                      |                    |                                            |                                        |                                | alter and a second second second               |

Nella sezione «Pratiche da lavorare» (3), è possibile utilizzare il pulsante «Modifica pratica» (4) per lavorare la pratica. Gli accertamenti possibili sono due: 1) sulla condizione di svantaggio; 2) sull'inserimento in un programma di cura e/o assistenza. All'interno della pagina è possibile verificare per ogni pratica la tipologia di accertamento, la data di presentazione della domanda, il numero di giorni alla scadenza dei termini per l'accertamento, la data di completamento dell'accertamento ed il relativo esito.

6

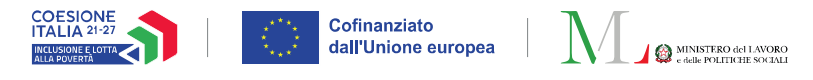

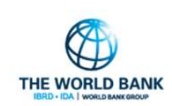

## Lavorare le pratiche – accertamento condizione svantaggio

Una volta cliccato su «Modifica pratica», si apre una finestra composta di due sezioni: in quella di sinistra (5) sono inseriti i dettagli del beneficiario richiedente di accertamento della condizione di svantaggio con i relativi dati di contatto. Nella parte destra, sono inseriti ulteriori dettagli della domanda (6) (protocollo, data di presentazione, comune che ha rilasciato la certificazione sulla condizione di svantaggio, protocollo di tale certificazione e data di rilascio).

| Accertamento Condizione di Svantaggio                                                   |                                                                                                    | In qu                                                  |
|-----------------------------------------------------------------------------------------|----------------------------------------------------------------------------------------------------|--------------------------------------------------------|
| (5)<br>Nome e cognome<br>Codice fiscale<br>Numero telefono<br>Numero cellulare<br>Email | Protocollor<br>Tipologia Accertamento: Condizione di Svantaggio<br>Data Presentazione Domanda<br>Amm. Rilascio Certificazione Comune<br>Amm. Rilascio Certificazione Identificativo<br>Data Rilascio Certificazione Identificativo<br>Data Rilascio Certificazione di svantaggio certificata dalle pubbliche amministrazioni deve sussistere prima della presentazione della domanda dell'Adi.<br>Le condizioni di svantaggio vanno valutate secondo la definizione dell'art. 3 comma 5 del decreto ADI (DECRETO 13 dicembre 2023) | viene<br>il tipo<br>accer<br>richie<br>di sva<br>inser |
| Accertamento Positivo                                                                   | ○ Accertamento Negativo                                                                                                    | progr<br>assis                                         |
| Note                                                                                    | 4                                                                                                    | Una<br>l'acce                                          |
| ß                                                                                       | (7)                                                                                                    | proce                                                  |

In questa finestra viene anche indicato il tipo di accertamento richiesto (condizione di svantaggio o inserimento in programma di cura e assistenza).

Una volta finalizzato l'accertamento si procede a salvare ed inviare.

7

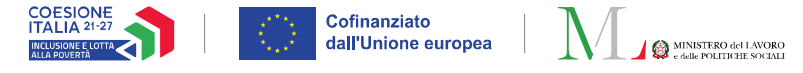

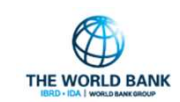

#### Lavorare le pratiche – inserimento in programmi di cura

Nella slide precedente abbiamo visto la finestra che si apre su GePI per la certificazione della condizione di svantaggio. Qualora venga invece richiesto di certificare la presenza del beneficiario in programmi di cura e/o assistenza a titolarità del comune, la finestra che si apre è molto simile ma, in aggiunta, è possibile indicare un intervallo temporale che delimiti la data di inizio e fine della presa in carico da parte dei servizi sociali.

| Accertamento Programma di Cura        |                                                                                                    |      |
|---------------------------------------|----------------------------------------------------------------------------------------------------|------|
| Nome e cognome<br>Codice fiscale      | Data Presentazione Domanda 10/12/2023<br>Amm. Presa in Carico Comune                                                                                                    |      |
| Numero cellulare<br>Email             | Presa in Carico dal Presa in Carico al <sup>2</sup> L'inserimento in programmi di cura e assistenza dei servizi socio-sanitari certificato dalle pubbliche amministrazioni deve sussistere prima della presentazione de domanda dell'Adi. Le condizioni di svantaggio vanno valutate secondo la definizione dell'art. 3 comma 5 del decreto ADI (DECRETO 13 dicembre 2023) | ella |
| Accertamento Positivo                 | O Accertamento Negativo                                                                                                    |      |
| Data Inizio Presa in Carico Accertata | Data Fine Presa in Carico Accertata                                                                                                    |      |
| Note                                  | 1                                                                                                    |      |

Anche in questo caso, una volta completato l'accertamento, è necessario salvare ed inviare.

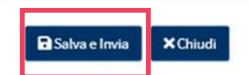

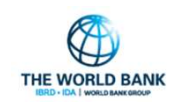

Cofinanziato dall'Unione europea

COESIONE ITALIA 21-27

## Lavorare le pratiche – finalizzazione

🚵 MINISTERO del LAVORO

**Nota bene!** Sia in caso di esito positivo che negativo dell'accertamento, una volta cliccato «Salva ed Invia» apparirà un pop-up di conferma. L'esito dell'accertamento verrà comunicato ad INPS per il completamento della fase istruttoria.

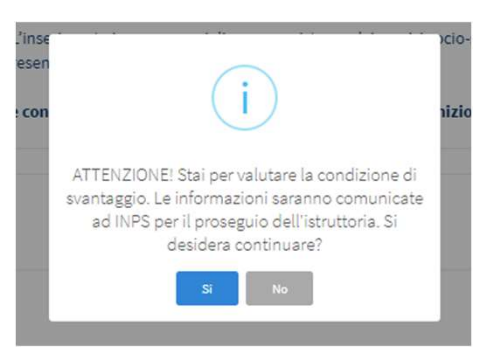

Tornando sulla pagina principale l'operatore potrà vedere il numero di accertamenti completati con il relativo esito. **Nota bene!** Il numero massimo degli accertamenti su ogni pratica è stato fissato a 2. Il responsabile condizione di svantaggio potrà dunque fare <u>un</u> <u>accertamento ed al massimo una</u> <u>rettifica</u> su tale accertamento.

| Gestione Svantaggiati | - Risultati |    |                       |    |                             |    |                            |    |                  |    |                |       |            |                      |   | Visualiz                 | zati 3 di | 3 risultati Reco       | rd tr tali: 3 |
|-----------------------|-------------|----|-----------------------|----|-----------------------------|----|----------------------------|----|------------------|----|----------------|-------|------------|----------------------|---|--------------------------|-----------|------------------------|---------------|
| Visualizza 10 🗸 rigi  | he          |    |                       |    |                             |    |                            |    |                  |    |                |       |            |                      |   |                          |           |                        |               |
| la                    | d Richiesta | †↓ | Protocollo<br>Domanda | ţl | Tipologia<br>Accertamento   | †1 | Data Presentaz.<br>Domanda | ţ1 | Scadenza<br>(gg) | 11 | Codice Fiscale | î. No | minativo 📬 | Data<br>Accertamento | ţ | Esito                    | ţ,        | Numero<br>Accertamenti | ţţ            |
| Modifica Pratica      |             |    |                       |    | Programma di Cura           |    | 10/12/2023                 |    |                  | 58 |                |       |            |                      |   |                          |           | 0                      |               |
| Visualizza Pratica    |             |    |                       |    | Condizione di<br>Svantaggio |    | 10/12/2023                 |    |                  | 60 |                |       |            | 09/02/2024           |   | Accertamento<br>Positivo |           | 2                      |               |
| Rettifica Pratica     |             |    |                       |    | Programma di Cura           |    | 10/12/2023                 |    |                  | 57 |                |       |            | 12/02/2024           |   | Accertamento<br>Negativo |           | 1                      |               |
|                       |             |    |                       |    |                             |    |                            |    |                  |    |                |       |            |                      |   | P                        | recedei   | nte 1 Suc              | cessivo       |

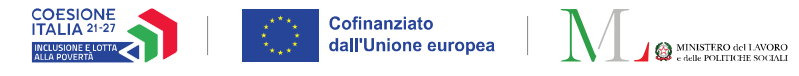

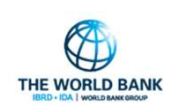

## Rettificare le pratiche finalizzate

Una volta terminata la lavorazione della pratica, è possibile rettificarne l'esito attraverso l'apposito pulsante. La rettifica verrà inoltrata ad INPS. Possibili azioni da operare sulla pratica:

- Modifica pratica: pratica da lavorare.

- Rettifica pratica: pratica già lavorata, per la quale è possibile procedere a rettifica dell'esito, laddove emergano nuovi elementi che determinano una diversa valutazione sulla condizione di svantaggio e sull'inserimento in programmi di cura e/o assistenza. **Nota bene!** È possibile rettificare la pratica una sola volta.

- Visualizza pratica: pratica già lavorata e rettificata, che pertanto ha raggiunto il numero massimo di accertamenti. Viene aperta in sola lettura.

| Gestione Svartaggiati - Risultati |            |                               |                            |                                     |                                                                |                      | Visualizza               | ti 3 di 3 risultati Rec   | ord totali: 3 |
|-----------------------------------|------------|-------------------------------|----------------------------|-------------------------------------|----------------------------------------------------------------|----------------------|--------------------------|---------------------------|---------------|
| Visualizza 10 🗸 righe             |            |                               |                            |                                     |                                                                |                      |                          |                           |               |
| Id Richiesta                      | Protocollo | Tipologia<br>↑↓ Accertamento  | Data Presentaz.<br>Domanda | Scadenza<br>↑↓ (gg) ↑↓ Codice Fisco | ale $_{\uparrow\downarrow}$ Nominativo $_{\uparrow\downarrow}$ | Data<br>Accertamento | î↓ Esito                 | Numero<br>↑↓ Accertamenti | îļ            |
| Mod <sup>1</sup> ica Pratica      | -Tes       | - Programma di Cura           | 10/12/2023                 |                                     | Rossitto Paolo                                                 |                      |                          | 0                         |               |
| Vi sualizza Pratica               | -Tes       | - Condizione di<br>Svantaggio | 10/12/2023                 |                                     | Lentini<br>Giuseppe                                            | 09/02/2024           | Accertamento<br>Positivo | 2                         |               |
| Rettifica Pratica                 | -Tes       | -<br>Programma di Cura        | 10/12/2023                 |                                     | Rossi Paolo                                                    | 12/02/2024           | Accertamento<br>Negativo | 1                         |               |
|                                   |            |                               |                            |                                     |                                                                |                      | Pre                      | cedente 1 Su              | iccessivo     |

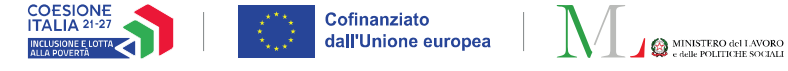

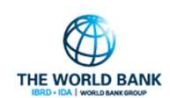

## Modifica assegnazione

Nella pagina di modifica assegnazione è possibile procedere con la presa in carico di una pratica assegnata ad un altro operatore con profilo responsabile della condizione di svantaggio.

| Visualizza 10 $\checkmark$ righe         |                       |                             |                                  |                |                   |                            |                 |  |  |  |  |
|------------------------------------------|-----------------------|-----------------------------|----------------------------------|----------------|-------------------|----------------------------|-----------------|--|--|--|--|
| Id Richiesta                             | Protocollo<br>Domanda | Tipologia<br>Accertamento   | Data<br>Presentazione<br>Domanda | Codice Fiscale | <i>Nominativo</i> | Attualmente<br>Assegnato a | Riassegna a     |  |  |  |  |
| df0442a7-cd13-4693-<br>94c8-3839bb4bf126 |                       | Programma di Cura           | 01/01/2024                       |                |                   | Giuseppe                   | - Dario (0 / 0) |  |  |  |  |
| b843844f-4f25-4f66-<br>b872-fe63d4111bf6 |                       | Condizione di<br>Svantaggio | 01/01/2024                       |                |                   | Giuseppe                   | Selezionare     |  |  |  |  |
| 002bc73f-9d90-4b82-<br>ba9d-11dc88ea13fd |                       | Condizione di<br>Svantaggio | 01/01/2024                       |                |                   | Giuseppe                   | Selezionare     |  |  |  |  |